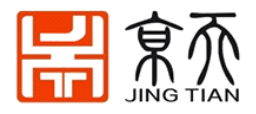

# Turtlebot3 京天用户手册 V2.2

# TURTLEBOT3 USER MANUAL V2.2

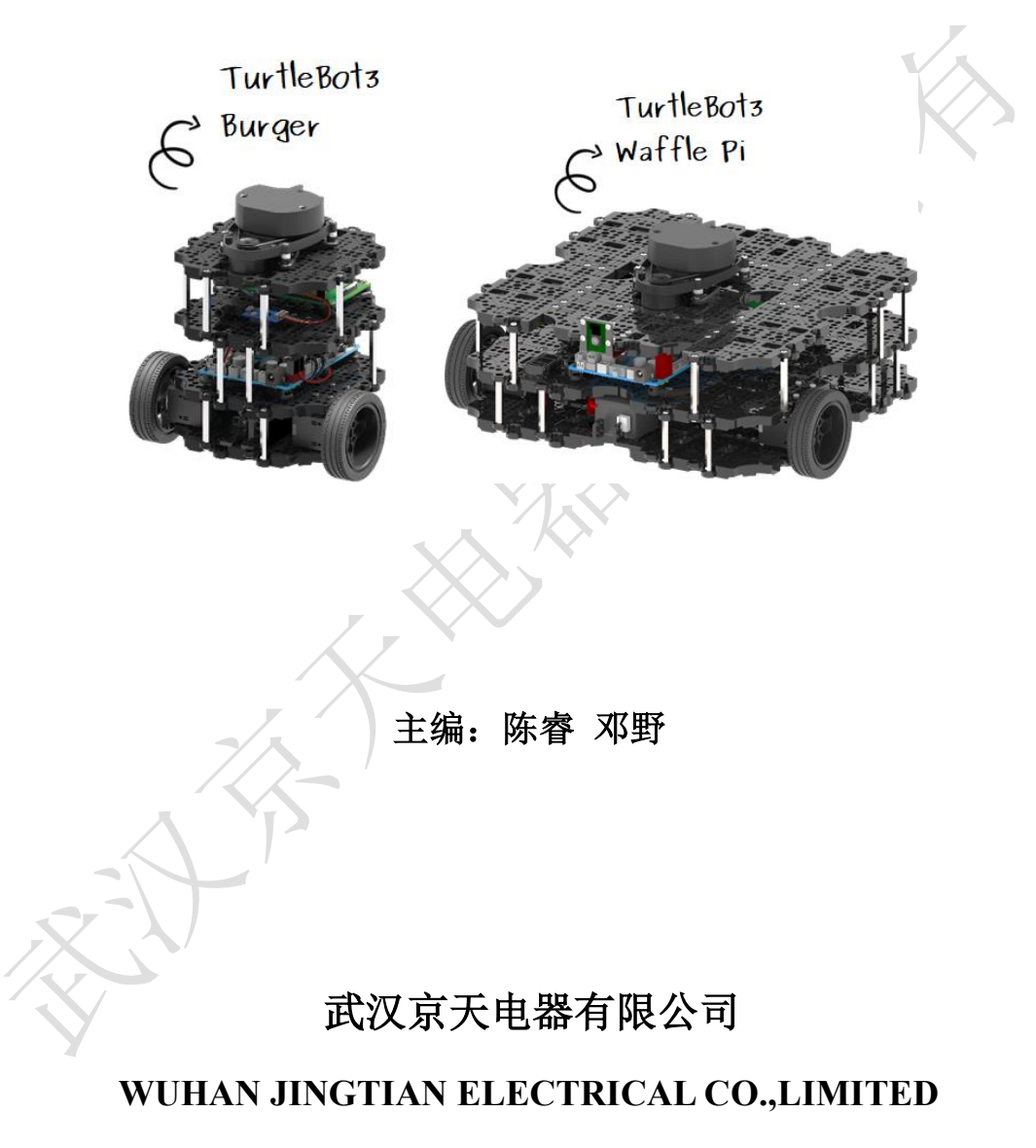

2020年11月 武汉

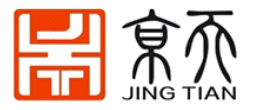

本用户手册适用于 ROBOTIS 公司的华夫派和汉堡机器人。

安装、使用产品前,请阅读本手册。

用户手册会定期进行检查和修正,更新后的内容将出现在新版本中。本手册中的内容或信 息如有变更,恕不另行通知。

对本手册中可能出现的任何错误或遗漏,或因使用本手册及其中所述产品而引起的意外或 间接伤害,武汉京天电器有限公司概不负责。

请保管好本手册,以便可以随时阅读和参考。

本手册中所有图片仅供示意参考,请以收到的实物为准。

本手册为武汉京天电器有限公司专有财产,非经武汉京天电器有限公司书面许可,不得复印、全部或部分复制或转变为任何其他形式使用。

Copyright © 2010-2020 武汉京天电器保留所有权利。

#### 注意:

1、这些指令是在Ubuntu 16.04 和 ROS Kinetic测试运行的。

2、如果您想了解移动抓取或是机械臂相关信息,请参考武汉京天电器手持机械臂用户手 册以及韭菜盒子用户手册。

我们很高兴宣布一本新书《ROS机器人编程》,这本书是由Tuttlebot3开发人员编写的。 这本书以韩文、英文、中文和日本出版。它包含以下内容:

- ROS动力学KAM:基本概念、指令和工具
- 如何在ROS上使用传感器和执行器包
- 嵌入式ROS板: OpenCR
- 用Turtlebot3进行SLAM和导航
- 如何使用ROS Java编程实现递送机器人
- \*韭菜盒子(LABOX-V1)移动机械臂使用MOVEIT的仿真Gazebo

如果需要详细了解,请参阅了解更多关于ROS、SLAM和导航的信息。

如果需要了解有关ROS2相关操作请参考下方链接:

http://emanual.robotis.com/docs/en/platform/turtlebot3/bringup/

3、在使用Turtlebot3之前,请先了解下Ubuntu系统及ros基础

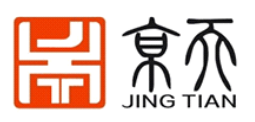

# 目录

| 1.  | 结构特点                          | 4  |
|-----|-------------------------------|----|
| 2.  | 【远程 PC】安装 Ubuntu 和 ROS 配置     | 5  |
|     | 2.1 安装 Ubuntu                 | 5  |
|     | 2.2 安装 ROS 版本 kinetic 和相关包    | 6  |
|     | 2.3 【远程 PC】安装 TurtleBot3 及依赖包 | 6  |
| 3.  | 安装树莓派系统                       | 8  |
|     | 3.1 系统说明:                     | 8  |
|     | 3.2 下载镜像:                     | 8  |
|     | 3.2 安装镜像:                     | 8  |
|     | 3.4 开机并连接 wifi                | 9  |
| 4.  | OpenCR 固件配置                   | 9  |
| 5.  | 远程连接配置                        | 10 |
| 6.  | ROS 操作机器人                     | 11 |
|     | 6.1 启动 TurtleBot3             | 11 |
|     | 6.2 在 RVIZ 中加载 Turtlebot3     | 12 |
|     | 6.3 控制                        | 13 |
|     | 6.4 ROS 基础示例                  | 13 |
| 7.  | 地图构建 SLAM                     | 15 |
| 8.  | 自主导航和路径规划                     | 18 |
| 9.  | Turtlebot3 ROS 仿真             | 21 |
|     | 9.1 安装测试                      | 21 |
|     | 9.2 Gazebo 仿真                 | 22 |
| 10. | 安装 Arduino 配置 OpenCR 库        | 29 |
|     | 10.1 安装 Arduino IDE           | 30 |
|     | 10.2 添加 OpenCR 的依赖库           | 30 |
|     | 10.3 端口设置                     | 33 |
|     | 10.4 刷固件【Bootloader】          | 33 |
|     | 10.5 上传程序                     | 35 |
| 11. | - 树莓派相机的使用                    | 36 |
| 0   | 11.2 树莓派启用摄像头                 | 37 |
|     | 11.3 ROS 运行树莓派相机              | 38 |
|     | 11.4 相机标定                     | 38 |
| 12  | 常见问题解决办法                      | 40 |
|     | 12.1 Turtlebot3 软件更新          | 40 |
|     | 12.2 时间同步                     | 40 |
|     | 12.3 树莓派上 SSH 远程连接            | 41 |
|     | 12.4 远程无法控制小车                 | 41 |
|     | 12.5 工作空间编译错误                 | 41 |
|     |                               |    |

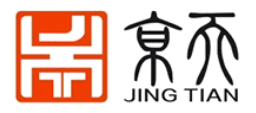

# 1. 结构特点

TurtleBot3 是一款完全基于 ROS 开发设计的移动机器人,它的设计初衷是为教育、研发和机器人爱好者的提供一个功能完善的实验平台。

它外形小巧、成本低廉、整体开源、完全可编程的特点,使他成为移动机器人教学领域的 标杆,深受全世界各地的师生和科研人员的欢迎。

低成本: TurtleBot 是为了从教育和原型研究和发展的成本意识的需求而建立的。

TurtleBot3 是配备了通用 360 度 LiDAR 的 SLAM 移动机器人中入门级的机器人。

小尺寸: TurtleBot3 Basic 的尺寸为 140mm x 140mm x 150mm (长 x 宽 x 高)。

ROS 标准: TurtleBot 品牌由 Open Source Robotics Foundation, Inc. (OSRF)管理, OSRF 开 发和管理 ROS。

结构可扩展性: TurtleBot3 整体结构由可 3D 打印的模块拼装而成的,支持开发者自己设计、更改结构,并且官方提供了很多的扩展改装案例。

|  |            | 汉堡                                             | 华夫派           |  |  |
|--|------------|------------------------------------------------|---------------|--|--|
|  | 最大平移速度     | 0.22m / s                                      | 0.26m / s     |  |  |
|  | 最大转速       | 2.84rad / s                                    | 1.82rad / s   |  |  |
|  | 最大有效载荷     | 15kg                                           | 30kg          |  |  |
|  | 尺寸(长x宽x高)  | 176 x138x188 mm                                | 306×283×143mm |  |  |
|  | 自身重量       | lkg                                            | 1.8kg         |  |  |
|  | 越障能力       | 10mm                                           |               |  |  |
|  | 连续工作时间     | 2h 30m                                         | 2h            |  |  |
|  | 惯性里程计(IMU) | 3 轴陀螺仪、3 轴加速度计、3 轴磁力计                          |               |  |  |
|  | 插脚         | GPIO 18 引脚                                     |               |  |  |
|  | 音频         | 可编程蜂鸣声序列                                       |               |  |  |
|  | 可编程 LED    | 4 个                                            |               |  |  |
|  | 电池         | 锂聚合物 11.1V 1800mAh / 19.98Wh 5C                |               |  |  |
|  | 充电适配器      | 输入: 220V, AC 50 / 60Hz, 1.5A<br>输出: 12V DC, 5A |               |  |  |

TurtleBot3 汉堡和华夫派的基本参数如下表:

TurtleBot3 汉堡和华夫派的外形尺寸:

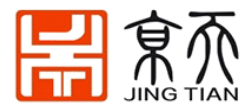

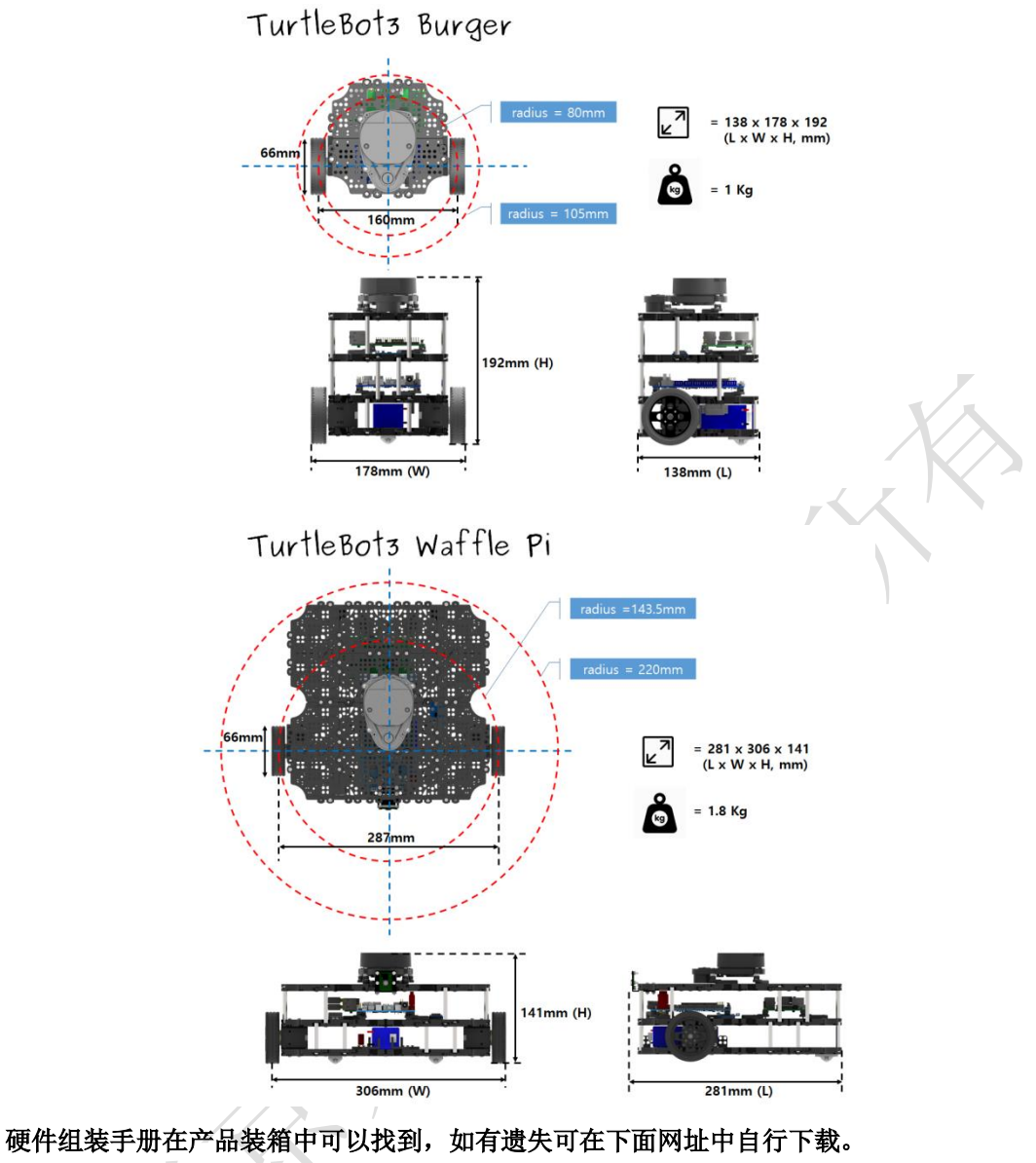

what what where a start where a start wher

# 2. 【远程 PC】安装 Ubuntu 和 ROS 配置

# 2.1 安装 Ubuntu

注意: 建议不要安装在虚拟机上,网络配置比较难,系统也会很不流畅。最好单独安装 Ubuntu,或者和 windows 并装成双系统。

- 1. 单独安装 Ubuntu: 在远程 PC(笔记本电脑)中安装 Ubuntu 16.04, 参考: https://www.ubuntu.com/download/desktop/install-ubuntu-desktop
- 2. 双系统安装参考:

https://blog.csdn.net/flyyufenfei/article/details/79187656

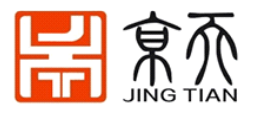

# 2.2 安装 ROS 版本 kinetic 和相关包

\$ wget https://raw.githubusercontent.com/oroca/oroca-ros-pkg/kinetic/ros\_install.sh && chmod 755 ./ros install.sh && bash ./ros install.sh catkin ws kinetic

• 详细安装过程: <u>http://wiki.ros.org/kinetic/Installation/Ubuntu</u>

# 2.3 【远程 PC】安装 TurtleBot3 及依赖包

#### (1) 安装依赖库

(2) \$ sudo apt-get install ros-kinetic-joy ros-kinetic-teleop-twist-joy ros-kinetic-teleop-twist-keyboard ros-kinetic-laser-proc ros-kinetic-rgbd-launch ros-kinetic-depthimage-to-laserscan ros-kinetic-rosserial-arduino ros-kinetic-rosserial-python ros-kinetic-rosserial-server ros-kinetic-rosserial-client ros-kinetic-rosserial-msgs ros-kinetic-amcl ros-kinetic-map-server ros-kinetic-move-base ros-kinetic-urdf ros-kinetic-xacro ros-kinetic-compressed-image-transport ros-kinetic-rqt-image-view ros-kinetic-gmapping ros-kinetic-navigation ros-kinetic-interactive-markers

#### (3) 编译 turtlebot3

- \$ cd ~/catkin\_ws/src/
- \$ git clone https://github.com/ROBOTIS-GIT/turtlebot3\_msgs.git
- \$ git clone -b kinetic-devel https://github.com/ROBOTIS-GIT/turtlebot3.git
- \$ cd ~/catkin\_ws && catkin\_make

#### 如果 catkin\_make 出现错误 运行:

\$ cd ~/catkin\_ws && rosdep install -r --from-path. #(后面有一个点,别漏掉)

(4) 网络配置

[TurtleBot]

[Remote PC]

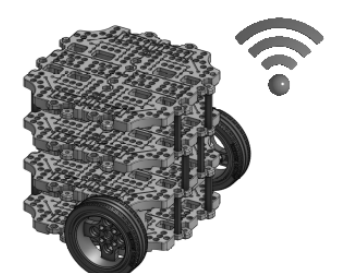

ROS\_MASTER\_URI = http://IP\_OF\_PC:11311 ROS HOSTNAME = IP OF TURTLEBOT

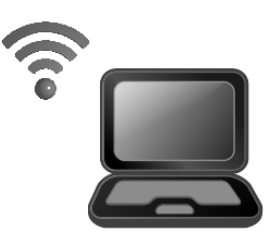

ROS\_MASTER\_URI = http://IP\_OF\_PC:11311 ROS\_HOSTNAME = IP\_OF\_PC

\* ROS Master is running in Remote PC.

ROS 需要 IP 地址在 turtlebot 和远程 PC 之间进行通信 分别在 turtlebot 和 PC,执行如下命令获得对应的 IP 地址: \$ ifconfig

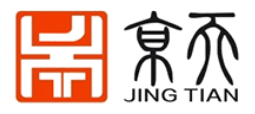

| enp3s0 | Link encap:Ethernet HWaddr d8:cb:8a:f3:d3:00<br>inet addr:192.168.0.165 Bcast:192.168.0.255 Mask:255.255.255.0<br>inet6 addr: fe80::b5ed:414a:b396:f212/64 Scope:Link<br>UP BROADCAST RUNNING MULTICAST MTU:1500 Metric:1<br>RX packets:118368 errors:0 dropped:0 overruns:0 frame:0<br>TX packets:62573 errors:0 dropped:0 overruns:0 carrier:0<br>collisions:0 txqueuelen:1000<br>RX bytes:114480539 (114.4 MB) TX bytes:8118317 (8.1 MB)<br>Interrupt:19 |
|--------|----------------------------------------------------------------------------------------------------|
| lo     | Link encap:Local Loopback<br>inet addr:127.0.0.1 Mask:255.0.0.0<br>inet6 addr: ::1/128 Scope:Host<br>UP LOOPBACK RUNNING MTU:65536 Metric:1<br>RX packets:8912 errors:0 dropped:0 overruns:0 frame:0<br>TX packets:8912 errors:0 dropped:0 overruns:0 carrier:0<br>collisions:0 txqueuelen:1<br>RX bytes:1713294 (1.7 MB) TX bytes:1713294 (1.7 MB)                                                                                                    |
| wlp2s0 | Link encap:Fthernet HWaddr ac:2b:6e:6d:08:ee<br>inet addr 192.168.0.100 Bcast:192.168.1.255 Mask:255.255.255.0<br>inet6 addr: Te80::77a:7d5c:9ca8:bd9c/64 Scope:Link<br>UP BROADCAST RUNNING MULTICAST MTU:1500 Metric:1<br>RX packets:468 errors:0 dropped:0 overruns:0 frame:0<br>TX packets:630 errors:0 dropped:0 overruns:0 carrier:0<br>collisions:0 txqueuelen:1000<br>RX bytes:107986 (107.9 KB) TX bytes:89522 (89.5 KB)                           |

### 修改.bashrc

\$ gedit ~/.bashrc 或者 nano ~/.bashrc

| if [ -f ~/.bash_aliases ]; then<br>. ~/.bash_aliases<br>fi                                                                                                    |
|----------------------------------------------------------------------------------------------------|
| <pre># enable programmable completion features (you don't need to enable # this, if it's already enabled in /etc/bash.bashrc and /etc/profile # sources /etc/bash.bashrc). if ! shopt -oq posix; then     if [ -f /usr/share/bash-completion/bash_completion ]; then         . /usr/share/bash-completion/bash_completion     elif [ -f /etc/bash_completion ]; then         . /etc/bash_completion ]; then         fi </pre> |
| if [ -x /usr/bin/mint-fortune ]; then<br>/usr/bin/mint-fortune<br>fi                                                                                                    |
| alias eb='nano ~/.bashrc'<br>alias sb='source ~/.bashrc'<br>alias gs='git status'<br>alias gp='git pull'<br>alias cw='cd ~/catkin_ws/<br>alias cs='cd ~/catkin_ws/src'<br>alias cm='cd ~/catkin_ws && catkin_make'                                                                                                    |
| source /opt/ros/kinetic/setup.bash<br>source ~/catkin_ws/devel/setup.bash                                                                                                    |
| export ROS_MASTER_URI=http://192.168.0.100:11311<br>export ROS_HOSTNAME=192.168.0.100                                                                                                    |
| <pre>^G Get Help ^O Write Out ^W Where Is ^K Cut Text ^J Justify ^C Cur Pos ^X Exit ^R Read File ^\ Replace ^U Uncut Text ^T To Spell ^ Go To Line</pre>                                                                                                    |

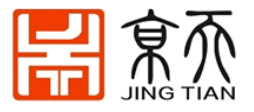

在最下面添加 turtlebot3 的 IP 地址: \$ ROS\_MASTER\_URI = http://【PC 的 IP 地址】:11311 \$ ROS\_HOSTNAME = 【树莓派的 IP】 PC 配置如下: \$ ROS\_MASTER\_URI = http://【PC 的 IP 地址】:11311 \$ ROS\_HOSTNAME = 【PC 的 IP】 ROS\_MASTER 运行在远程 PC 上。 让环境生效: \$ source ~/.bashrc

# 3. 安装树莓派系统

由于树莓派 3B+后运行 Ubuntu meta 系统,会出现彩虹屏幕,无法使用,Ubuntu 官方也没 有给出解决方案。网络上有人给出的一些解决方法,虽然可以解决彩虹屏幕,但是后续使用 中会发现很多问题,如树莓派相机无法驱动、网路问题等。所以 TB3 官方推荐使用 Raspbian 系统。

接下来介绍预装了 ROS 和 TB3 的【集成 Raspbian】系统的安装方法。

#### 3.1 系统说明:

该系统是 turtlebot3 官方制作,它基于 Raspbian Stretch 与桌面, Raspbian 基于 Debian Stretch:

解决了树莓派 3B+ 系统不兼容问题

删除了 Wolfram, Mathematica, Minecraft Pi 和 Oracle Java SE 等非自由软件

删除了 libreoffice 以减少镜像大小

使用 raspi-config 启用 SSH 和 Camera 功能

更改密码: turtlebot

#### 3.2 下载镜像:

在京天的百度云盘中,包括经过反复测试的镜像文件和系统烧写软件:链接:https://pan.baidu.com/s/1at\_3nTAWthj3D\_RjKLOzoQ 提取码: edjq

#### 3.2 安装镜像:

- a. 先把下载的文件解压成.img 文件
- b. 格式 Miscro SD 卡为 FAT32 格式
- c. 启动 Win32DiskImager

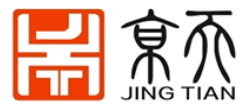

| Image File |        |      |       | Device |
|------------|--------|------|-------|--------|
| MD5 Hash:  |        |      |       |        |
| Progress   |        |      |       |        |
|            | Cancel | Read | Write | Exit   |

- e. Image File 处选择 Raspbian 映像文件
- f. Device 处选择盘符为你读卡器的盘符
- g. 点 Write, 然后点一下 Yes 确定操作, 开始系统写入
- h. 写入完成,提示成功

d.

i. Micro SD 卡插入树莓派,接通电源启动

注意:如果第一次开机链接不上 wifi,就重新配置一次。

### 3.4 开机并连接 wifi

完成后,把 SD 内存卡插入树莓派中,连接鼠标键盘和 HDMI 显示器,给树莓派供电开机。

#### 密码是 turtlebot.

#### 首次开机后可能无法连接 wifi?

这是因为不同国家的 wifi 协议不同,需要先配置 wifi 所在区域,步骤:

- (1) 点击右上角 【网络信号图标】, 电机【click here to set Wifi-country】。
- (2) 在弹出的对话框中 【country】右边的菜单中选择【CN china】。保存关闭。
- (3) 再点击【网络信号图标】就会出现当前 wifi 列表。选择你自己的 wifi, 输入密码。

# 4. OpenCR 固件配置

#### 方法一:通过 shell 脚本

连接上 OpenCR 与 Ubuntu 电脑用 USB 线连接起来:

- TurtleBot3 汉堡,连接:
- export OPENCR\_PORT=/dev/ttyACM0
- export OPENCR\_MODEL=burger #如果是汉堡设为 burger,如果是华夫派设为 waffle
- rm -rf ./opencr\_update.tar.bz2
- wget

https://github.com/ROBOTIS-GIT/OpenCR-Binaries/raw/master/turtlebot3/ROS1/latest/o pencr\_update.tar.bz2 && tar -xvf opencr\_update.tar.bz2 && cd ./opencr\_update && ./update.sh \$OPENCR\_PORT \$OPENCR\_MODEL.opencr && cd ..

• \*\*\* 注意最后这句比较长,从 wget....一直到 cd.. 是一整句,不要断开。

#### 方法二: 通过 arduino 程序

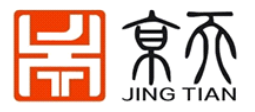

OpenCR 的 arduino 程序配置流程见后文"10.安装 Arduino 配置 OpenCR 库"。

#### 测试 OpenCR 是否烧写成功

- 1. 连接机器人两个舵机和 OpenCR,
- 2. 接通 12V 电源(电源适配器或者电池)
- 3. 打开 OpenCR 的开关,这时电机会抱死(即加了扭矩,用手拧不动了)
- 4. 然后长按 sw1 (或者 sw2) 几秒钟,小车会向前走或者原地旋转。这就说明程序烧好了

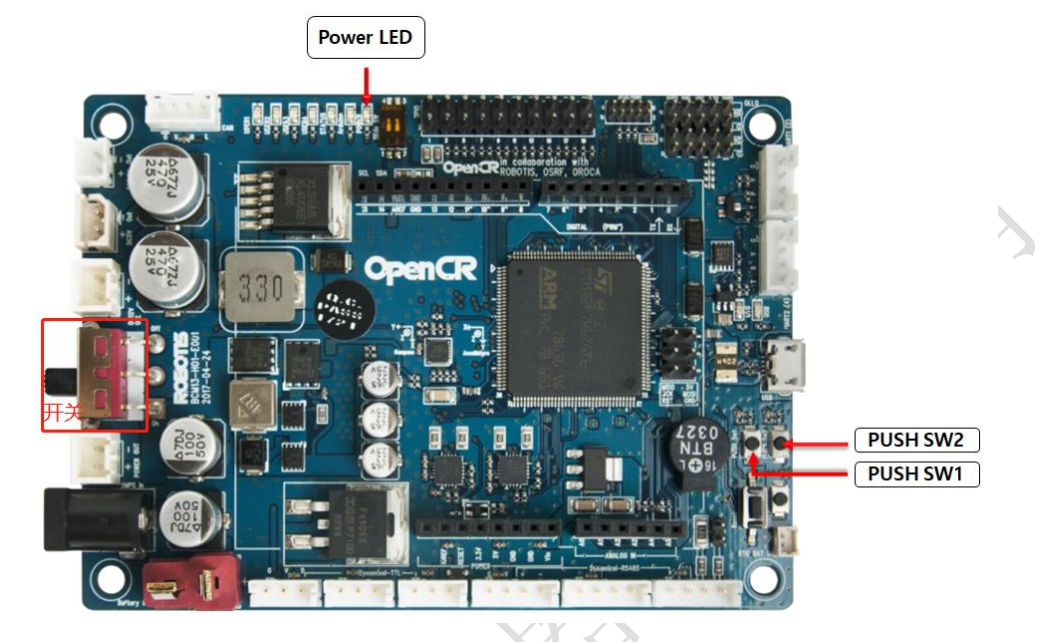

# 5. 远程连接配置

很多初学者在这个步骤经常出问题,希望大家仔细阅读,细心输入命令。 步骤:

(1)首先需要检查【笔记本电脑】和【树莓派】的 IP 地址。 打开终端(ctrl+alt+t),在终端中输入 ifconfig。

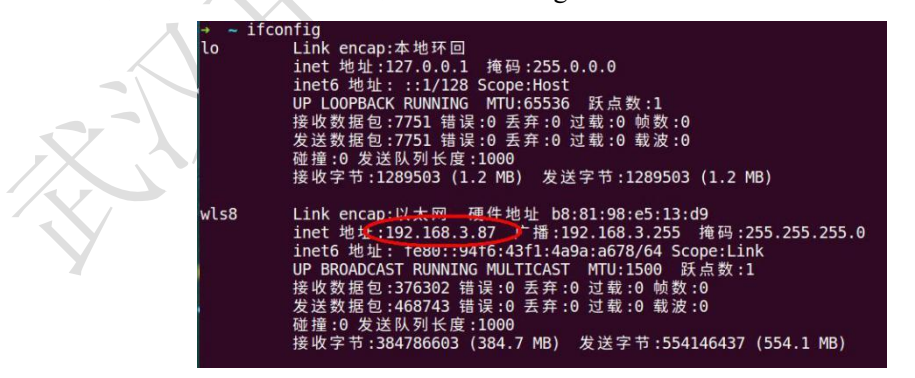

分别记录下来【笔记本电脑 IP】和【树莓派 IP】,千万不能搞混了,切记!切记!切记! (2) 配置环境变量

在终端打开

\$ gedit ~/.bashrc

TURTLEBOT 的.bashrc 文件末尾添加如下两行:

\$ export ROS\_MASTER\_URI=http://【笔记本电脑 IP】:11311

\$ export ROS\_HOSTNAME=【树莓派 IP】

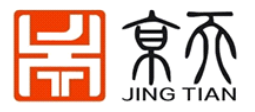

笔记本 PC 的.bashrc 文件末尾添加如下两行:
\$ export ROS\_MASTER\_URI=http://【笔记本电脑 IP】:11311
\$ export ROS\_HOSTNAME=【笔记本电脑 IP】
解释: ros 中只有一个节点是主节点, ROS\_MASTER\_URI 即表示主节点是谁, 我们这里
设置在笔记本 PC 上。ROS\_HOSTNAME 表示本机的 IP 地址。所以两个文件中的
ROS\_MASTER\_URI 应该是相同的, 都是【笔记本电脑 IP】。而 ROS\_HOSTNAME 为各自
的 IP 地址。这里错了就运行不了。
(3)让环境生效:

\$ source ~/.bashrc #修改完 IP 一定要 source 一下 提示:最好把所有的终端都重启一下。

# 6. ROS 操作机器人

### 6.1 启动 TurtleBot3

[Remote PC]运行 ROS core(主节点) \$ roscore [TurtleBot3 SBC]给 LiDAR 连接到 ttyUSB0 的权限 \$ sudo chmod a+rw /dev/ttyUSB0 [TurtleBot3 SBC]启动 launch 文件

\$ roslaunch turtlebot3\_bringup turtlebot3\_robot.launch

如果模型是汉堡启动成功后你将看到下面打印信息

#### SUMMARY

\_\_\_\_\_

#### PARAMETERS

- \* /rosdistro: kinetic
- \* /rosversion: 1.12.13
- \* /turtlebot3\_core/baud: 115200
- \* /turtlebot3\_core/port: /dev/ttyACM0
- \* /turtlebot3\_core/tf\_prefix:
- \* /turtlebot3\_lds/frame\_id: base\_scan
- \* /turtlebot3\_lds/port: /dev/ttyUSB0

#### NODES

turtlebot3\_core (rosserial\_python/serial\_node.py)
turtlebot3\_diagnostics (turtlebot3\_bringup/turtlebot3\_diagnostics)
turtlebot3\_lds (hls\_lfcd\_lds\_driver/hlds\_laser\_publisher)

ROS\_MASTER\_URI=http://192.168.1.2:11311

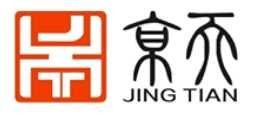

process[turtlebot3\_core-1]: started with pid [14198] process[turtlebot3\_lds-2]: started with pid [14199] process[turtlebot3\_diagnostics-3]: started with pid [14200] [INFO] [1531306690.947198]: ROS Serial Python Node [INFO] [1531306691.000143]: Connecting to /dev/ttyACM0 at 115200 baud [INFO] [1531306693.522019]: Note: publish buffer size is 1024 bytes [INFO] [1531306693.525615]: Setup publisher on sensor\_state [turtlebot3\_msgs/SensorState] [INFO] [1531306693.544159]: Setup publisher on version\_info [turtlebot3\_msgs/VersionInfo] [INFO] [1531306693.620722]: Setup publisher on imu [sensor\_msgs/Imu] [INFO] [1531306693.642319]: Setup publisher on cmd\_vel\_rc100 [geometry\_msgs/Twist] [INFO] [1531306693.687786]: Setup publisher on odom [nav msgs/Odometry] [INFO] [1531306693.706260]: Setup publisher on joint\_states [sensor\_msgs/JointState] [INFO] [1531306693.722754]: Setup publisher on battery\_state [sensor\_msgs/BatteryState] [INFO] [1531306693.759059]: Setup publisher on magnetic\_field [sensor\_msgs/MagneticField] [INFO] [1531306695.979057]: Setup publisher on /tf [tf/tfMessage] [INFO] [1531306696.007135]: Note: subscribe buffer size is 1024 bytes [INFO] [1531306696.009083]: Setup subscriber on cmd\_vel [geometry\_msgs/Twist] [INFO] [1531306696.040047]: Setup subscriber on sound [turtlebot3\_msgs/Sound] [INFO] [1531306696.069571]: Setup subscriber on motor\_power [std\_msgs/Bool] [INFO] [1531306696.096364]: Setup subscriber on reset [std\_msgs/Empty] [INFO] [1531306696.390979]: Setup TF on Odometry [odom] [INFO] [1531306696.394314]: Setup TF on IMU [imu\_link] [INFO] [1531306696.397498]: Setup TF on MagneticField [mag\_link] [INFO] [1531306696.400537]: Setup TF on JointState [base\_link] [INFO] [1531306696.407813]: ------[INFO] [1531306696.411412]: Connected to OpenCR board! [INFO] [1531306696.415140]: This core(v1.2.1) is compatible with TB3 Burger [INFO] [1531306696.418398]: ------[INFO] [1531306696.421749]: Start Calibration of Gyro [INFO] [1531306698.953226]: Calibration End

提示:如果要分别启动激光雷达传感器, Raspberry Pi 摄像头,英特尔®实感™R200 或核心,请使用以下命令。

\$ roslaunch turtlebot3\_bringup turtlebot3\_lidar.launch

\$ roslaunch turtlebot3\_bringup turtlebot3\_rpicamera.launch

\$ roslaunch turtlebot3 bringup turtlebot3 realsense.launch

\$ roslaunch turtlebot3 bringup turtlebot3 core.launch

### 6.2 在 RVIZ 中加载 Turtlebot3

[远程 PC]启动机械手状态发布器并运行 RViz。

\$ export TURTLEBOT3\_MODEL=\${TB3\_MODEL} //\${TB3\_MODEL}}
起你正在使用的模型
的名称 burger, waffle, waffle\_pi

\$ roslaunch turtlebot3\_bringup turtlebot3\_remote.launch

打开一个新的终端窗口,然后输入以下命令。

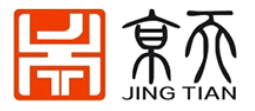

#### \$ rosrun rviz rviz -d `rospack find turtlebot3\_description`/rviz/model.rviz

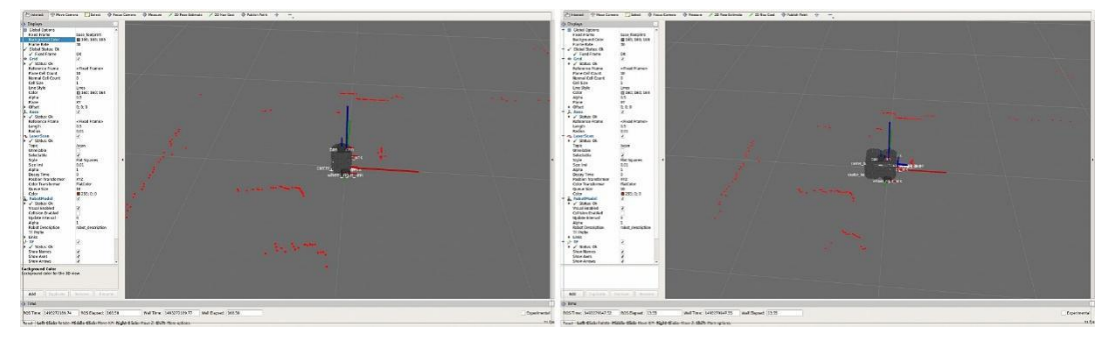

### 6.3 控制

#### 键盘控制

[Remote PC] 启动进行简单远程操作测试

\$ roslaunch turtlebot3\_teleop\_key.launch

[Remote PC] 如果文件成功启动,可以用'wsad'按键控制前进、后退、左转、右转。

#### RC100

用于 TurtleBot3 Burger, Waffle 和 Waffle Pi 的 OpenCR 固件中包含 ROBOTIS RC-100B 控制器的设置。该控制器可与蓝牙模块 BT410 一起使用。TurtleBot3 Waffle Pi 包括此控制器和 蓝牙模块。使用 RC-100 时,无需执行特定的节点,因为该 turtlebot\_core 节点/cmd\_vel 在直接连接到 OpeCR 的固件中创建了一个主题。

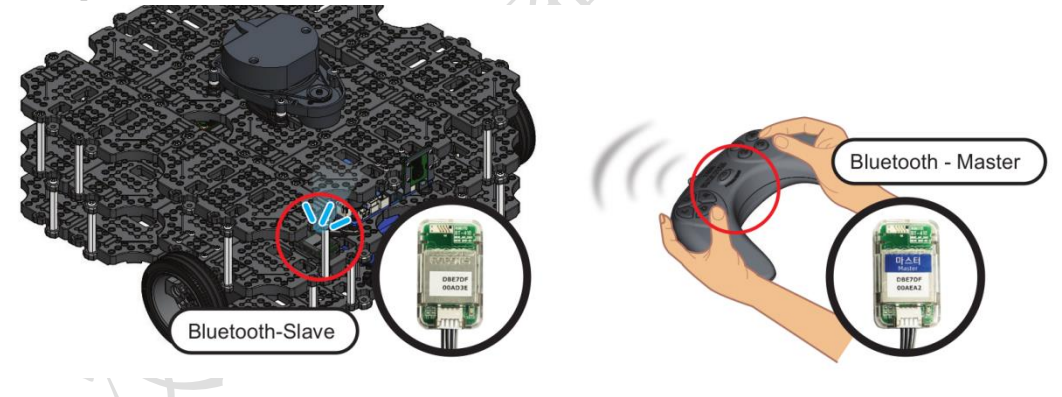

# 6.4 ROS 基础示例

**注意**:执行此示例之前,请确保在 turtlebot3 上先执行 <u>Bringup</u> 指令,并在桌上测试 机器人时要小心,因为机器人可能会掉落。

#### 使用交互式标记移动

可以通过 RViz 上的交互式标记移动 TurtleBot3。您可以使用交互式标记将 TurtleBot3 旋转或旋转。

[Remote PC]打开新终端并启动远程文件。

提示:在执行此命令之前,您必须指定 TurtleBot3 的型号名称。该\${TB3\_MODEL}是你正 在使用的模型的名称 burger, waffle,waffle\_pi。如果要永久设置导出设置,请参阅"导出 TURTLEBOT3\_MODEL"页面。

\$ export TURTLEBOT3\_MODEL=\${TB3\_MODEL}

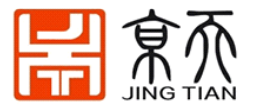

\$ roslaunch turtlebot3\_bringup turtlebot3\_remote.launch [Remote PC]启动交互式标记文件。

\$ roslaunch turtlebot3\_example interactive\_markers.launch

[Remote PC]使用 RViz 在 3D 模式下可视化模型。

\$ rosrun rviz rviz -d `rospack find turtlebot3\_example`/rviz/turtlebot3\_interactive.rviz

#### 障碍物检测

可通过 LDS 数据移动或停止 TurtleBot3。当 TurtleBot3 移动时,它会在检测到前方障碍物时停止。

[Remote PC]启动障碍文件。

\$ roslaunch turtlebot3\_example turtlebot3\_obstacle.launch

点操作

TurtleBot3 可以通过 2D point (x, y)和进行移动 z-angular。例如,如果插入(0.5, 0.3, 60), TurtleBot3 将移动到点(x = 0.5m, y = 0.3m),然后旋转 60 度。

[Remote PC]启动 pointop 文件。

\$ roslaunch turtlebot3\_example turtlebot3\_pointop\_key.launch

#### 主题监控

为了检查 TurtleBot3 的主题,我们将使用 ROS 提供的 rqt。rqt 是用于 ROS 的 GUI 开发的 基于 Qt 的框架。rqt 是一种工具,通过显示主题列表中的所有主题,用户可以轻松查看主题 状态。GUI 中有主题名称,类型,带宽,Hz 值。

[远程 PC]运行 rqt

#### \$ rqt

| opic Monitor   |                                 |           |    |               | 0 <b>00</b> - 0 |
|----------------|---------------------------------|-----------|----|---------------|-----------------|
| opic           | ▼ Туре                          | Bandwidth | Hz | Value         |                 |
| /battery_state | e sensor_msgs/BatteryState      |           |    | not monitored |                 |
| /cmd_vel_rc10  | 00 geometry_msgs/Twist          |           |    | not monitored |                 |
| /diagnostics   | diagnostic_msgs/DiagnosticArray |           |    | not monitored |                 |
| 🗆 /imu         | sensor_msgs/Imu                 |           |    | not monitored |                 |
| /joint_states  | sensor_msgs/JointState          |           |    | not monitored |                 |
| /magnetic_fie  | ld sensor_msgs/MagneticField    |           |    | not monitored |                 |
| /odom          | nav_msgs/Odometry               |           |    | not monitored |                 |
| /rosout        | rosgraph_msgs/Log               |           |    | not monitored |                 |
| /rosout_agg    | rosgraph_msgs/Log               |           |    | not monitored |                 |
| /rpms          | std_msgs/UInt16                 |           |    | not monitored |                 |
| 🗌 /scan        | sensor_msgs/LaserScan           |           |    | not monitored |                 |
| /sensor_state  | turtlebot3_msgs/SensorState     |           |    | not monitored |                 |
| /tf            | tf/tfMessage                    |           |    | not monitored |                 |
| /version info  | turtlebot3 msgs/VersionInfo     |           |    | not monitored |                 |
|                |                                 |           |    |               |                 |
|                |                                 |           |    |               |                 |
|                |                                 |           |    |               |                 |
|                |                                 |           |    |               |                 |
|                |                                 |           |    |               |                 |

提示:如果未显示 rqt,请选择 plugin-> Topics-> Topic Monitor。

首次运行 rqt 时,不监视主题值。要监视主题,请单击每个主题旁边的复选框。